BIOS **杜玉坤** 2018-03-03 发表

Gen9之后的HPE服务器可以通过RESTful interface工具在线更改BIOS设置,但大部分选项更改后需要 重启服务器才能生效。

# RESTful工具下载地址:

### http://www.hpe.com/info/resttool

下载安装后,在[开始]菜单-[程序]-[Hewlett Packard Enterprise]-[RESTful Interface Tool]中运行[RESTf ul Interface Tool]

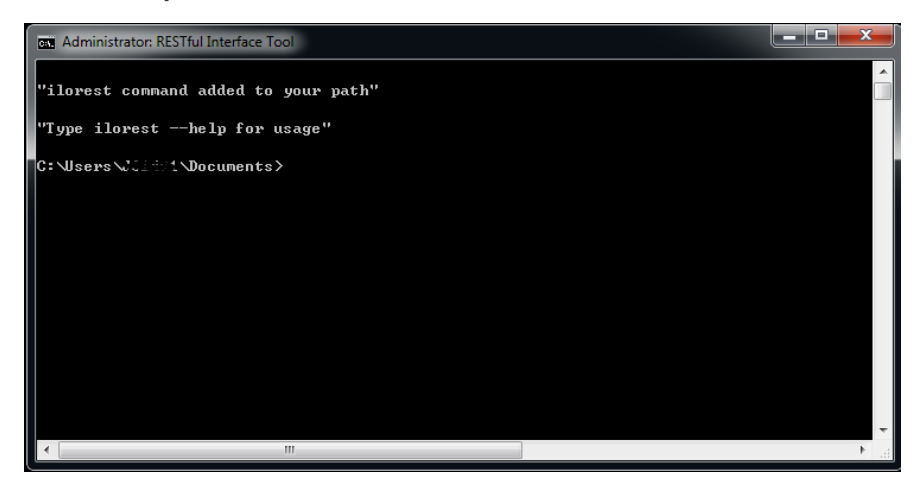

- 1. 通过交互模式更改目标服务器BIOS配置
- a. 执行ilorest

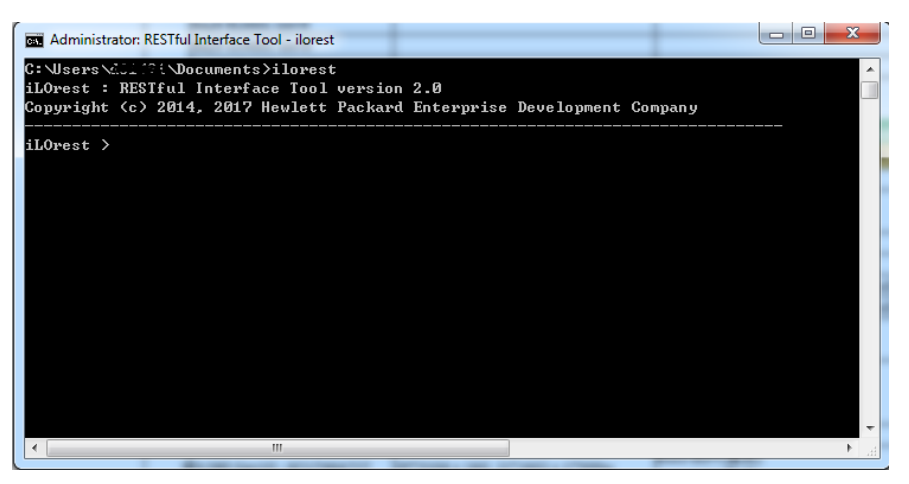

b. 登录目标服务器iLO, 命令格式为: login <iLO\_IP> -u <iLO\_User> -p <iLO\_Password>

 ext Administrator. RESTful Interface Tool - ilorest

 iLOrest > login 10.12.17Therest - u Administrator - p Succession

 Discovering data...Done

 WARNING: Cache is activated. Session keys are stored in plaintext.

 iLOrest >

c. 选择目标类型, 命令格式为: select <object>

# iLOrest > select Bios.v1\_0\_0

d. 查看BIOS相关选项,例如: 查看CollabPowerControl当前设置

#### iLOrest > get CollabPowerControl CollabPowerControl=Enabled

e. 修改CollabPowerControl为Disabled

# iLOrest > set CollabPowerControl=Disabled

f. 检查当前更改过的选项

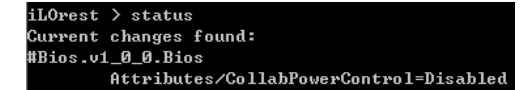

e. 确认并保存更改

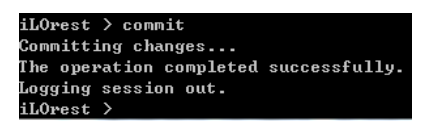

2. 通过一条完整命令更改目标服务器某一项BIOS配置

命令格式为: ilorest set <Key>=<Value> --url=<iLO\_IP> -u <iLO\_User> -p <iLO\_Password> --selector =<types> --commit

CiVIsersVC. "'\'Uncuments)ilorest set CollabPowerControl-Disabled --url-19.12."" voc --u Administrator -p Adm. 202 --selector-Bios.vi\_9\_8 --conni ilorest : RESTFul Interface Tool version 2.8 Copyright (>2.2014, 2017 Neulett Packard Enterprise Development Company Discovering data...Done MIRMING: Gache is activated. Session keys are stored in plaintext. Connitting changes... The operation completed successfully. Logging session out.